1) Scaricare <u>http://cdimage.ubuntu.com/ubuntu-</u> gnome/releases/16.04.1/release/ubuntu-gnome-16.04.1-desktop-amd64.iso

2) Scaricare <a href="http://launchpad.net/unetbootin/trunk/625/+download/unetbootin-windows-625.exe">http://launchpad.net/unetbootin/trunk/625/+download/unetbootin-windows-625.exe</a> (VERSIONE WINDOWS)

<u>http://launchpad.net/unetbootin/trunk/625/+download/unetbootin-mac-</u> 625.dmg (VERSIONE MAC)

3) Eseguire il file scaricato al punto 2

4) Selezionare la casella Diskimage

5) Fare click sui tre puntini a destra

6) Selezionare il file scaricato al punto 1

7) Facendo click sulle le freccette a destra, impostare 4096 valore il numero dell'opzione "Space used to preserve files across reboots (Ubuntu only)"

8) Selezionare la chiavetta USB salla casella DRIVE

9) Fare click su OK

10) Attendere che venga mostrato il messaggio di fine operazione